## Dragon: Manage Vocabulary How to Add and Train a New Word

## Audience: All Providers

Learn how to add and train Dragon to use a new word, e.g. COVID-19.

## Adding and Training a New Word

- 1. Click on DragonBar Menu (blue flame).
- 2. Go to Manage Vocabulary.

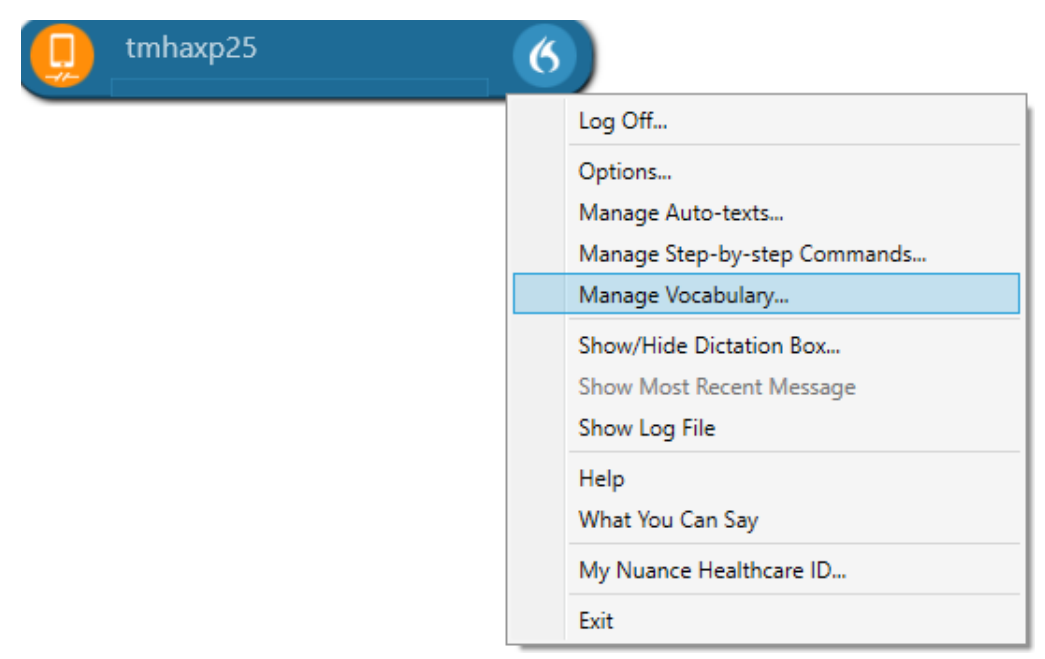

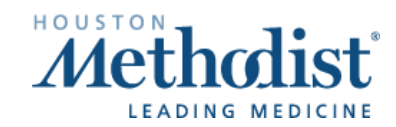

- 3. The Manage Vocabulary window opens.
- 4. Click the + sign on top to add a new word.

| K Nuano | e Dragon Medical                           | -        | □ × | ľ |
|---------|--------------------------------------------|----------|-----|---|
| ≡       | Manage Vocabulary +                        | ९ :      | ×   | • |
| Symbo   | bls                                        |          | %   |   |
| 1:128   | 0                                          | <u>.</u> | Δ   |   |
| 1:320   | 0                                          | <u>.</u> |     | ł |
| 1:400   | <ul> <li>One is to four hundred</li> </ul> | 1        | в   |   |
| А       |                                            |          | с   |   |
| Andrea  | i 0                                        | £        | D   |   |
| Andrea  | Pereira                                    | 1        | E   |   |
| Anisha  | 0                                          | <u>.</u> | G   |   |
| Arnon   | Ar-none                                    | <u>.</u> | н   |   |
| Aroub   | 0                                          | <u>.</u> | J   |   |
| в       |                                            |          | к   |   |
| Barloo  | n 💠                                        | <u>+</u> | м   |   |
| Bathini | l .                                        | <u>.</u> | N   |   |
| BID     | 0                                          | <u>.</u> | Ρ   |   |
| Bower   |                                            | <u>.</u> | R   |   |
| с       |                                            |          | S   | 1 |

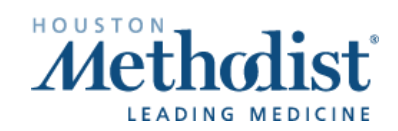

## Dragon: Manage Vocabulary How to Add and Train a New Word

- 5. The Add Word window opens. Type the new word (eg. COVID-19).
- 6. Click the red microphone to train Dragon on how you pronounce/say the word.

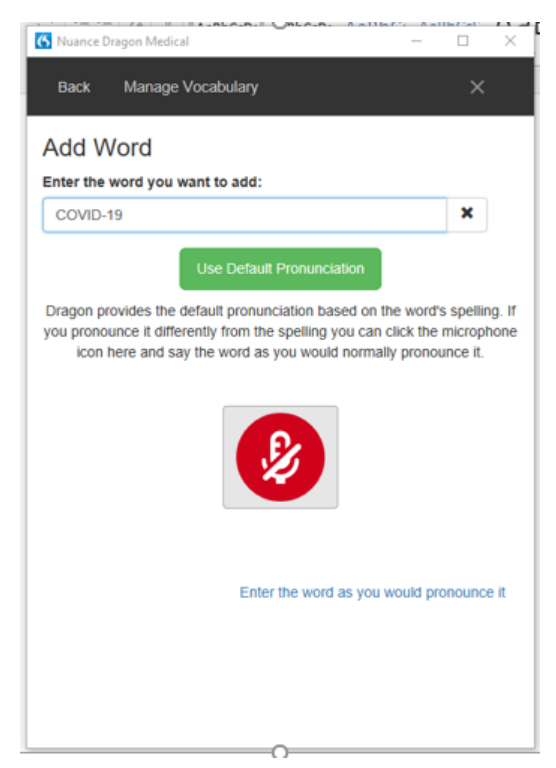

7. Say the word "COVID19" into your microphone.

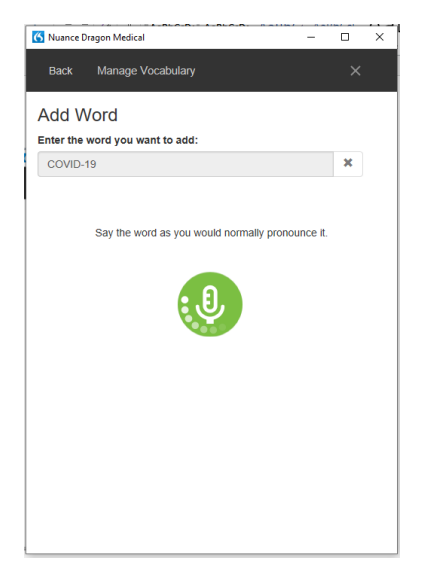

Dragon: Manage Vocabulary How to Add and Train a New Word Created: 04/03/2020 p. 3

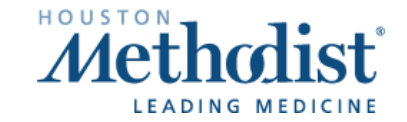

8. Click **Confirm** after training the word. You may see a message that says the way you said word differs, ignore this message.

|                                                                                     |                                                                                                    |             | , |
|-------------------------------------------------------------------------------------|----------------------------------------------------------------------------------------------------|-------------|---|
| Back                                                                                | Manage Vocabulary                                                                                                    | ×           |   |
| Add V                                                                               | Vord                                                                                                    |             |   |
| inter the                                                                           | word you want to add:                                                                                                    |             |   |
| COVID-                                                                              | 19                                                                                                    | ×           |   |
|                                                                                     | Confirm                                                                                                    |             |   |
| The wo                                                                              | rd as you said it differs too much from how it is writ                                                                                                    | tten. Enter | r |
| the wor<br>further i                                                                | d as you would pronounce it (you can also proceed<br>input).                                                                                                    | d without   |   |
| the wor<br>further i<br>ronuncia                                                    | d as you would pronounce it (you can also proceed<br>input).<br>ation (spoken form):<br>ciation (spoken form):                                                                                                    | d without   |   |
| the wor<br>further i<br>ronuncia<br>Pronunci<br>how a w<br>hould als                | d as you would pronounce it (you can also proceed<br>input).<br>ation (spoken form):<br>ciation (spoken form):<br>rord is pronounced is different from how it is written<br>to enter a pronunciation. For example:                              | a without   |   |
| the wor<br>further i<br>Pronunci<br>how a w<br>hould als<br>vord: "IEE              | d as you would pronounce it (you can also proceed<br>input).<br>ation (spoken form):<br>ciation (spoken form):<br>ford is pronounced is different from how it is written<br>to enter a pronunciation. For example:<br>EE"<br>tion: "I triple E" | d without   |   |
| the wor<br>further i<br>Pronunci:<br>Pronunci<br>how a w<br>hould als<br>Vord: "IEf | d as you would pronounce it (you can also proceed<br>input).<br>ation (spoken form):<br>ciation (spoken form):<br>rord is pronounced is different from how it is written<br>to enter a pronunciation. For example:<br>EE"<br>tion: "I triple E" | d without   |   |
| the wor<br>further i<br>Pronunci<br>how a w<br>hould als<br>Vord: "IEt<br>ronuncia  | d as you would pronounce it (you can also proceed<br>input).<br>ation (spoken form):<br>ciation (spoken form):<br>rord is pronounced is different from how it is written<br>to enter a pronunciation. For example:<br>EE"<br>tion: "I triple E" | d without   |   |

И

/

9. You will see The vocabulary has been successfully trained message.

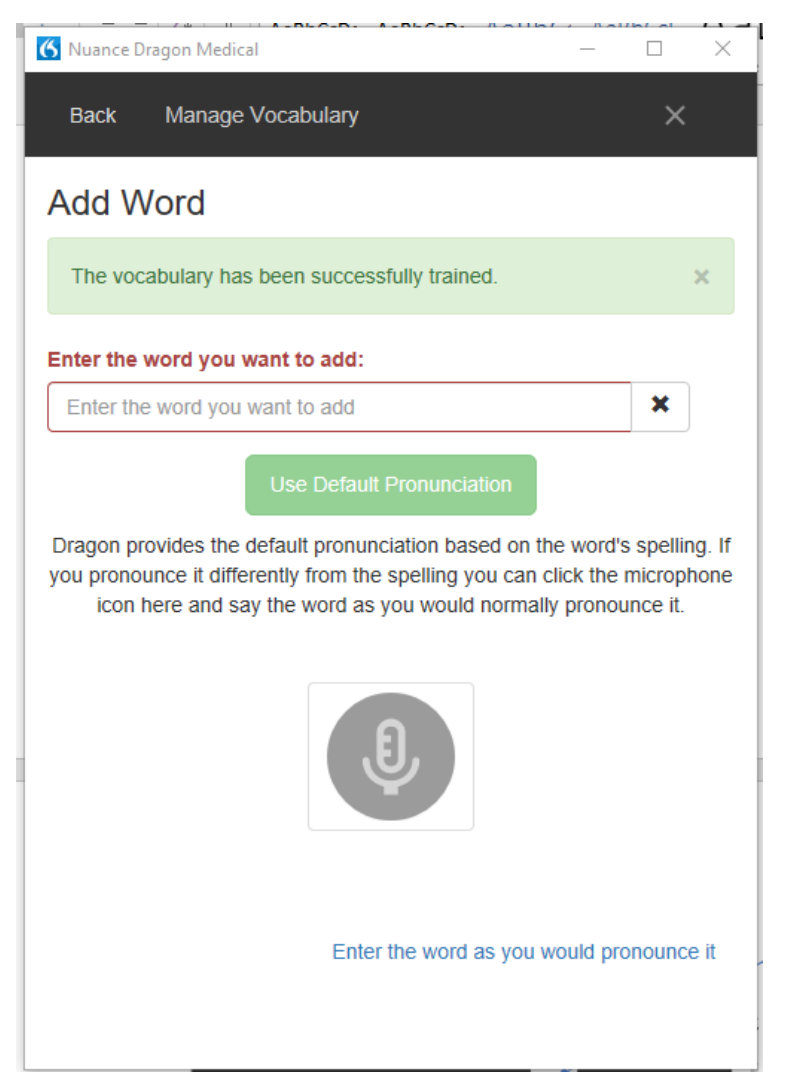